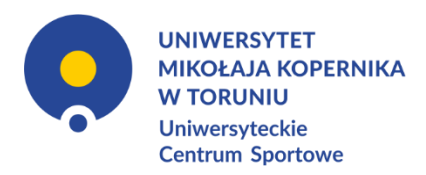

# WELLNESS UMK | EFITNESS | INSTRUKCJA

| Spis treści                 |    |
|-----------------------------|----|
| WERSJA TEKSTOWA             | 2  |
| REJESTRACJA KONTA           | 2  |
| LOGOWANIE                   | 3  |
| WERSJA PRZEGLĄDARKOWA       | 3  |
| APLIKACJA MOBILNA           | 3  |
| ZMIANA HASŁA                | 5  |
| JAK ZAPISAĆ SIĘ NA ZAJĘCIA? | 6  |
| WERSJA PRZEGLĄDARKOWA       | 6  |
| APLIKACJA MOBILNA           | 6  |
| SPRAWDZANIE OBECNOŚCI       | 7  |
| WERSJA GRAFICZNA            | 8  |
| REJESTRACJA KONTA           | 8  |
| LOGOWANIE                   | 9  |
| WERSJA PRZEGLĄDARKOWA       | 9  |
| APLIKACJA MOBILNA           | 9  |
| ZMIANA HASŁA                | 19 |
| JAK ZAPISAĆ SIĘ NA ZAJĘCIA? | 24 |
| WERSJA PRZEGLĄDARKOWA       | 24 |
| APLIKACJA MOBILNA           | 25 |
| SPRAWDZANIE OBECNOŚCI       | 26 |

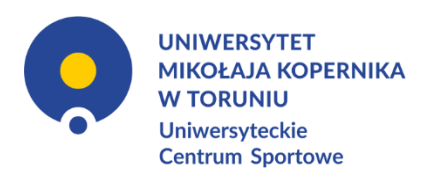

# WERSJA TEKSTOWA

### **REJESTRACJA KONTA**

- 1. Wejdź na stronę: <u>https://uniwersytetmikolajakopernika-torun.cms.efitness.com.pl</u>
- 2. Kliknij zakładkę <u>**REJESTRACJA**</u>
- 3. Uzupełnij dane:
  - a. E-mail: użyj loginu w domenie umk, np. jan.kowalski@umk.pl

Lista obsługiwanych domen: @umk.pl @stud.umk.pl @doktorant.umk.pl @abs.umk.pl @liceum.umk.pl @bu.umk.pl @mat.umk.pl @biol.umk.pl @chem.umk.pl

Jeśli któraś z domen *umk* nie znajduje się na liście, skontaktuj się z: mgr Jan Rosicki tel.: <u>56 611 43 78</u> e-mail: <u>jan.rosicki@umk.pl</u>

- b. Imię: Twoje imię
- c. Nazwisko: Twoje nazwisko
- d. Telefon komórkowy: zapisany w formacie 00/111222333
- e. Płeć: Wybierz płeć z listy niewymagane
- Zapoznaj się i zaznacz zgody. Możesz zaznaczyć wszystkie zgody za pośrednictwem Wybierz wszystkie lub zaznaczyć je każde z osobna. Obowiązkowe zgody są zaznaczone czerwoną gwiazdką "\*".
- 5. Wyrażam zgodę na automatyczne powiadomienia mailowe opcja ta jest domyślnie zaznaczona. Pozostaw ją zaznaczoną w celu ułatwionego kontaktu.
- 6. Gotowe. Twoje konto jest gotowe do użycia.

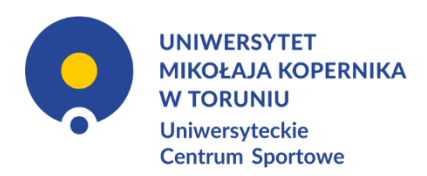

## LOGOWANIE WERSJA PRZEGLĄDARKOWA

- 1. Wejdź na stronę: <u>https://uniwersytetmikolajakopernika-torun.cms.efitness.com.pl</u>
- 2. W prawym górnym rogu strony kliknij przycisk ZALOGUJ SIĘ
- 3. Aby się zalogować wpisz login i hasło podane przy rejestracji konta.

## APLIKACJA MOBILNA

\_\_\_\_\_

- 1. Pobierz aplikację *eFitnessApp*. Wybierz jedną z poniższych opcji.
  - a. Android
    - i. Zeskanuj kod QR i pobierz aplikację.

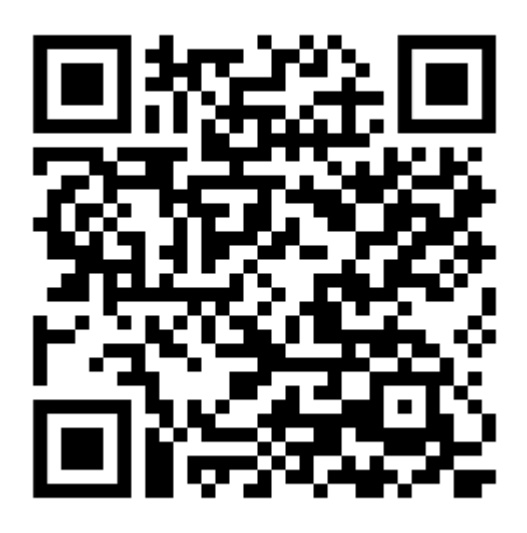

- ii. Uruchom *Sklep Play*. Wyszukaj *eFitnessApp* (czerwona ikona). Zainstaluj aplikację.
- iii. Wejdź na stronę <u>https://www.ucs.umk.pl/wellness-umk/</u> poprzez urządzenie mobilne w swojej przeglądarce internetowej i kliknij odpowiedni kod QR aplikacji.

b. iOS

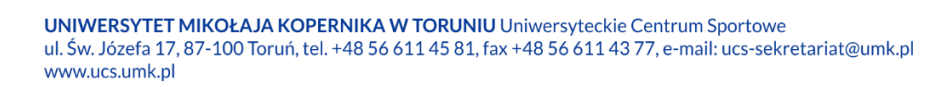

Strona**3** 

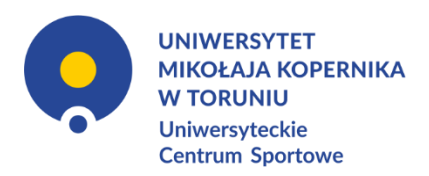

i. Zeskanuj kod QR i pobierz aplikację.

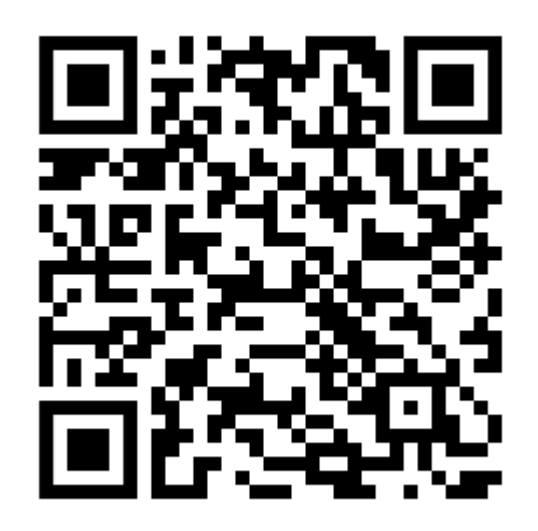

- ii. Uruchom *AppStore*. Wyszukaj *eFitnessApp* (czerwona ikona). Zainstaluj aplikację.
- iii. Wejdź na stronę <u>https://www.ucs.umk.pl/wellness-umk/</u> poprzez urządzenie mobilne w swojej przeglądarce internetowej i kliknij odpowiedni kod QR aplikacji.
- 2. Uruchom aplikację.
- 3. Aplikacja poprosi Cię wpierw o zalogowanie się, w zależności od wersji aplikacji, na konto Google lub Apple. Zrób to.
- 4. Wybierz klub.
  - Wyszukaj Uniwersyteckie Centrum Sportowe poprzez wpisanie frazy *Toruń* w wyszukiwarce.
  - Wybierz UCS UMK.
- 5. Zjedź na dół i kliknij Zaloguj się.
- 6. Wpisz e-mail i hasło podane przy rejestracji.
- 7. Gotowe. Od teraz możesz korzystać z aplikacji.

\*Aktualnie nie ma możliwości dokonywania rejestracji konta poprzez aplikację mobilną.

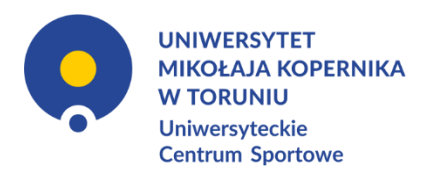

### ZMIANA HASŁA

Skróconą instrukcję zmiany hasła znajdziesz również w wiadomości e-mail, w której otrzymałxś hasło tymczasowe. Powinna ona wyglądać tak:

Witaj!

Przesyłamy dane do logowania do strefy klienta naszego klubu: Hasło: hasło tymczasowe Login: loginem jest Twój adres email podany podczas rejestracji lub numer PESEL

Zalecamy zmianę hasła po pierwszym logowaniu do strefy klienta. Można to zrobić po zalogowaniu się w strefie klienta w opcjach "Moje konto">>"Moje dane">>"Zmień hasło".

Pozdrawiamy,

Uniwersytet Mikołaja Kopernika w Toruniu, Uniwersyteckie Centrum Sportowe

- 1. Wejdź na stronę: https://uniwersytetmikolajakopernika-torun.cms.efitness.com.pl
- 2. W prawym górnym rogu strony kliknij przycisk ZALOGUJ SIĘ
- 3. Aby się zalogować wpisz login i hasło podane przy rejestracji konta.
- 4. W prawym górnym rogu kliknij MOJE KONTO -> Moje dane
- 5. Rozwiń zakładkę Dane podstawowe
- 6. Kliknij przycisk Zmień hasło
- 7. Wpisz:

Stare hasło: hasło tymczasowe

Nowe hasto: nowe hasto

Powtórz hasło: nowe hasło

\*Nowe hasło musi mieć min 8 znaków długości, zawierać cyfrę, znak specjalny oraz małą i dużą literę, np. Haslo12!

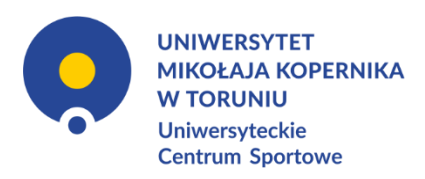

## JAK ZAPISAĆ SIĘ NA ZAJĘCIA? WERSJA PRZEGLĄDARKOWA

- 1. Wejdź na stronę: https://uniwersytetmikolajakopernika-torun.cms.efitness.com.pl
- Jeśli jeszcze tego nie zrobiłxś, zaloguj się.
   W prawym górnym rogu strony kliknij przycisk <u>ZALOGUJ SIĘ</u>
- 3. Kliknij zakładkę GRAFIK ZAJĘĆ
- Wybierz interesujące Cię zajęcia i kliknij w nie. Na dane zajęcia możesz zapisać się maksymalnie z tygodniowym wyprzedzeniem.
- 5. Kliknij przycisk Zapisz się
- 6. Gotowe. W aplikacji oraz na Twój adres e-mail otrzymasz potwierdzenie zapisu.
- Po zapisaniu się możesz także się wypisać. Minimalna liczba osób do rozpoczęcia zajęć – 1.

\_\_\_\_\_

### APLIKACJA MOBILNA

- 1. Uruchom aplikację eFitnessApp.
- 2. Przejdź w zakładkę Grafik.
- 3. Wybierz interesujące Cię zajęcia i kliknij w nie.
- 4. Kliknij przycisk Zapisz się na zajęcia.
- 5. Gotowe. W aplikacji oraz na Twój adres e-mail otrzymasz potwierdzenie zapisu.
- Po zapisaniu się możesz także się wypisać. Minimalna liczba osób do rozpoczęcia zajęć – 1.

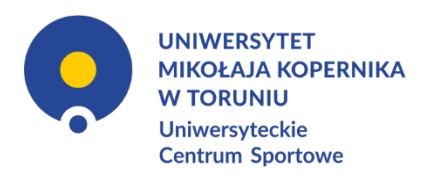

### SPRAWDZANIE OBECNOŚCI

Obecność może być sprawdzana na dwa sposoby. Osoba prowadząca ma prawo sprawdzić obecność poprzez poproszenie o wygenerowanie kodu QR i okazanie go.

- 1. Skanowanie kodu QR w aplikacji mobilnej przez osobę prowadzącą zajęcia.
  - a. Uruchom aplikację eFitnessApp.
  - b. Przejdź w zakładkę Wejście.
  - c. Pokaż osobie prowadzącej wygenerowany kod QR, a ona go zeskanuje.
- 2. Prowadzący może ręcznie zaznaczyć obecność w aplikacji lub na swoim profilu pracownika na stronie www.

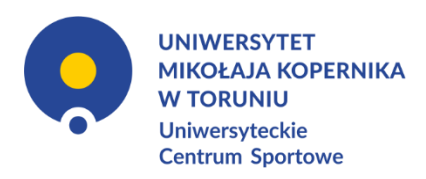

# WERSJA GRAFICZNA

### **REJESTRACJA KONTA**

- 1. Wejdź na stronę: <u>https://uniwersytetmikolajakopernika-torun.cms.efitness.com.pl</u>
- 2. Kliknij zakładkę <u>REJESTRACJA</u>
- 3. Uzupełnij dane:
- Zapoznaj się i zaznacz zgody. Możesz zaznaczyć wszystkie zgody za pośrednictwem Wybierz wszystkie lub zaznaczyć je każde z osobna. Obowiązkowe zgody są zaznaczone czerwoną gwiazdką "\*".
- 5. Wyrażam zgodę na automatyczne powiadomienia mailowe opcja ta jest domyślnie zaznaczona. Pozostaw ją zaznaczoną w celu ułatwionego kontaktu.
- 6. Gotowe. Twoje konto jest gotowe do użycia.

| AKTUALNOŚCI                                                                                                    | GRAFIK ZAJĘĆ                                                                                          | REJESTRACJA                                           |
|----------------------------------------------------------------------------------------------------|----------------------------------------------------------------------------------------------------|-------------------------------------------------------|
| 📧 Rejestracja                                                                                                    |                                                                                                    |                                                       |
| Rejestracja jest ograniczona do adresów e-r                                                                                                    | nail w domenie UMK, tj. @umk.pl @stud.umk.pl @<br>@bu.umk.pl @mat.umk.pl @biol.umk.pl @chem.u         | doktorant.umk.pl @abs.umk.pl @liceum.umk.pl<br>umk.pl |
|                                                                                                    | Twoje dane                                                                                            |                                                       |
| E-mail*                                                                                                    | Imię*                                                                                                 | Nazwisko *                                            |
| jan.rosicki@umk.pl                                                                                                    | Jan                                                                                                   | Rosicki                                               |
| Polska(+48)       *       111222333         Wybierz wszystkie       Zapoznałem/-am się akceptuję Regulamin.*         Zapoznałem/-am się akceptuję RODO.*       Zapoznałem/-am się i akceptuję Politykę Prywatności.         Zapoznałem/-am się i akceptuję Politykę Cookies.*       Zapoznałem/-am się i akceptuję Politykę Cookies.*         Zapoznałem/-am się i akceptuję Oświadczenie Uczesti       Zapoznałem/-am się i akceptuję Oświadczenie Uczesti | <ul> <li>Mężczyzna</li> <li>*</li> <li>nika. *</li> <li>ma Prawnego Osoby Niepełnoletniei.</li> </ul> | *                                                     |
| Zaznacz jedynie w przypadku, gdy zgłaszasz do Progra                                                                                                    | imu Wellness UMK swoje dziecko.                                                                       |                                                       |
| 🕜 Wyrażam zgodę na automatyczne powiadomienia ma                                                                                                    | ilowe                                                                                                 |                                                       |
|                                                                                                    |                                                                                                    | Zapisz                                                |

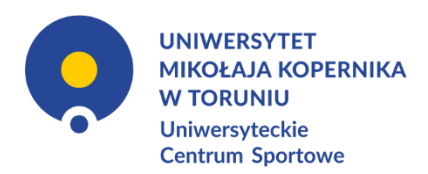

### LOGOWANIE WERSJA PRZEGLĄDARKOWA

- 1. Wejdź na stronę:
  - https://uniwersytetmikolajakopernika-torun.cms.efitness.com.pl
- 2. W prawym górnym rogu strony kliknij przycisk ZALOGUJ SIĘ
- 3. Aby się zalogować wpisz login i hasło podane przy rejestracji konta.

| jan.rosicki@ur | nk.pl                       |
|----------------|-----------------------------|
| Hasło:         |                             |
| •••••          | ••••                        |
| Nie pamięta    | sz hasła?                   |
| Nie masz jes   | zcze konta? Zarejestruj się |
|                |                             |

### APLIKACJA MOBILNA

Pobierz aplikację *eFitnessApp*. Wybierz jedną z poniższych opcji.
 a. Android

strona9

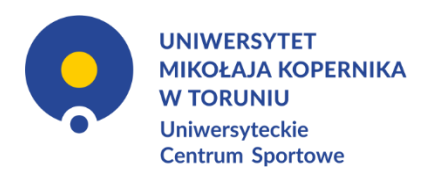

i. Zeskanuj kod QR i pobierz aplikację.

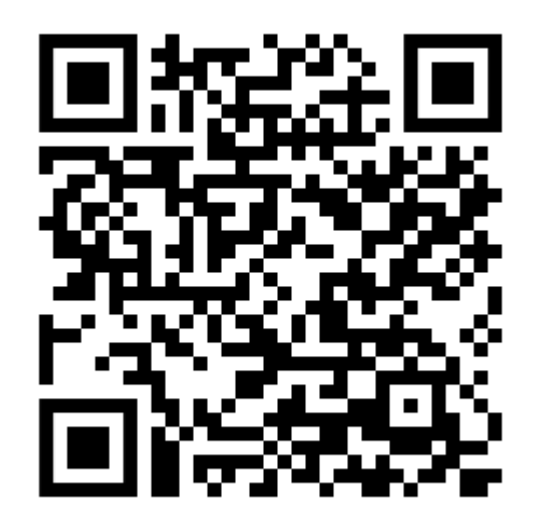

- ii. Uruchom *Sklep Play*. Wyszukaj *eFitnessApp* (czerwona ikona). Zainstaluj aplikację.
- iii. Wejdź na stronę <u>https://www.ucs.umk.pl/wellness-umk/</u> poprzez urządzenie mobilne w swojej przeglądarce internetowej i kliknij odpowiedni kod QR aplikacji.
- b. iOS
  - i. Zeskanuj kod QR i pobierz aplikację.

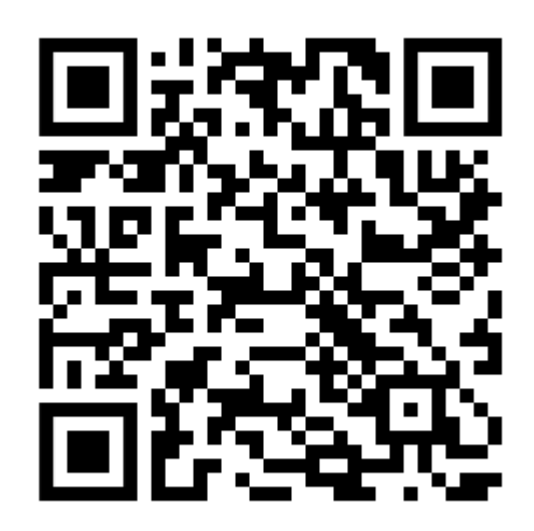

ii. Uruchom *AppStore*. Wyszukaj *eFitnessApp* (czerwona ikona). Zainstaluj aplikację.

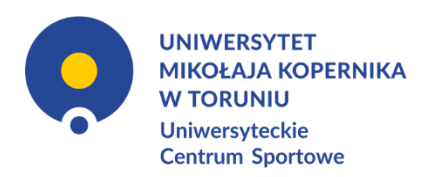

- iii. Wejdź na stronę <u>https://www.ucs.umk.pl/wellness-umk/</u> poprzez urządzenie mobilne w swojej przeglądarce internetowej i kliknij odpowiedni kod QR aplikacji.
- 9. Uruchom aplikację.
- 10. Aplikacja poprosi Cię wpierw o zalogowanie się, w zależności od wersji aplikacji, na konto Google lub Apple. Zrób to.
- 11. Wybierz klub.
   Wyszukaj Uniwersyteckie Centrum Sportowe poprzez wpisanie frazy Toruń w wyszukiwarce.
   Wybierz UCS UMK.
- 12. Zjedź na dół i kliknij Zaloguj się.
- 13. Wpisz e-mail i hasło podane przy rejestracji.
- 14. Gotowe. Od teraz możesz korzystać z aplikacji.

\*Aktualnie nie ma możliwości dokonywania rejestracji konta poprzez aplikację mobilną.

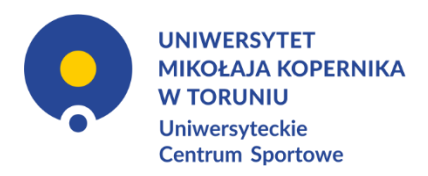

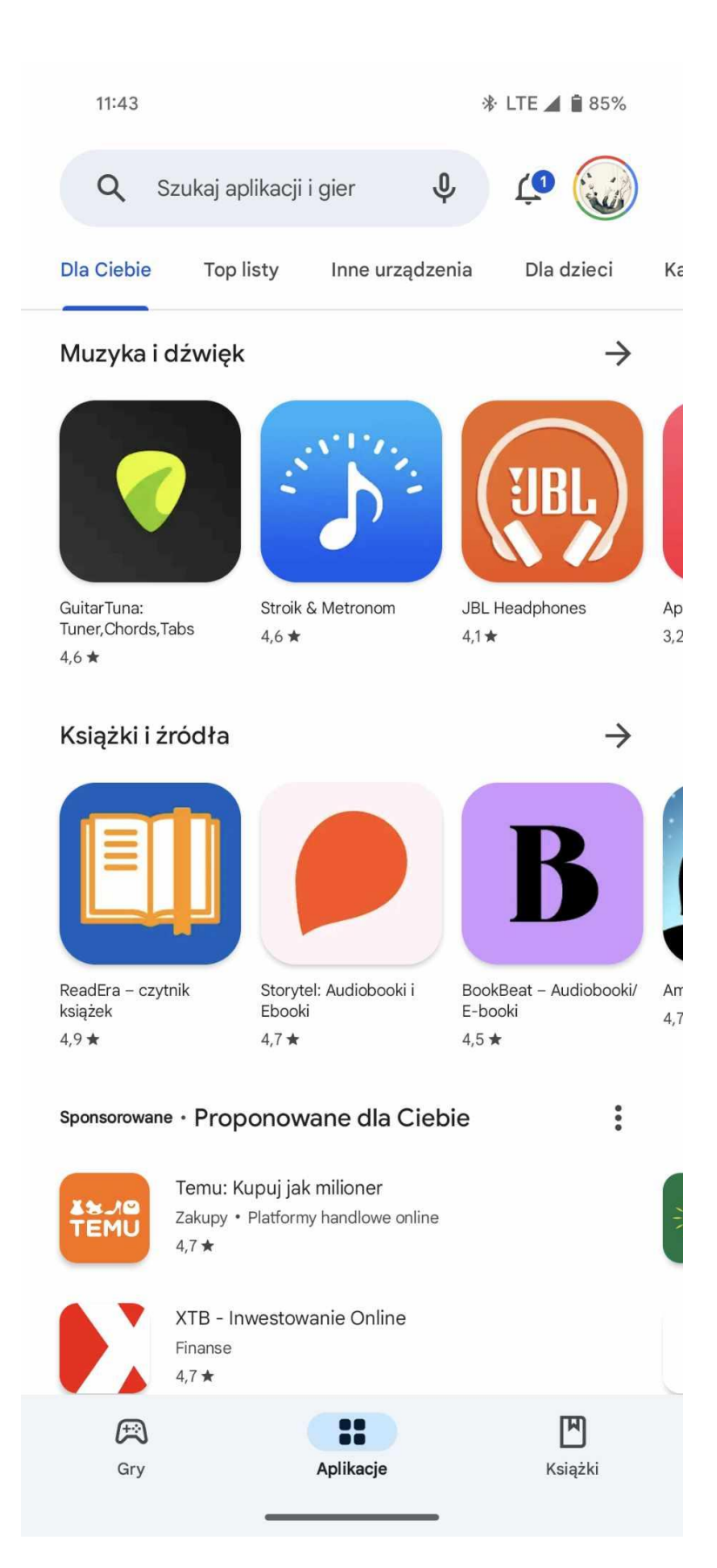

 $\mathsf{Strona}\mathbf{12}$ 

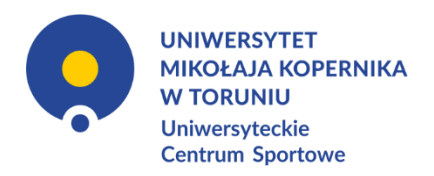

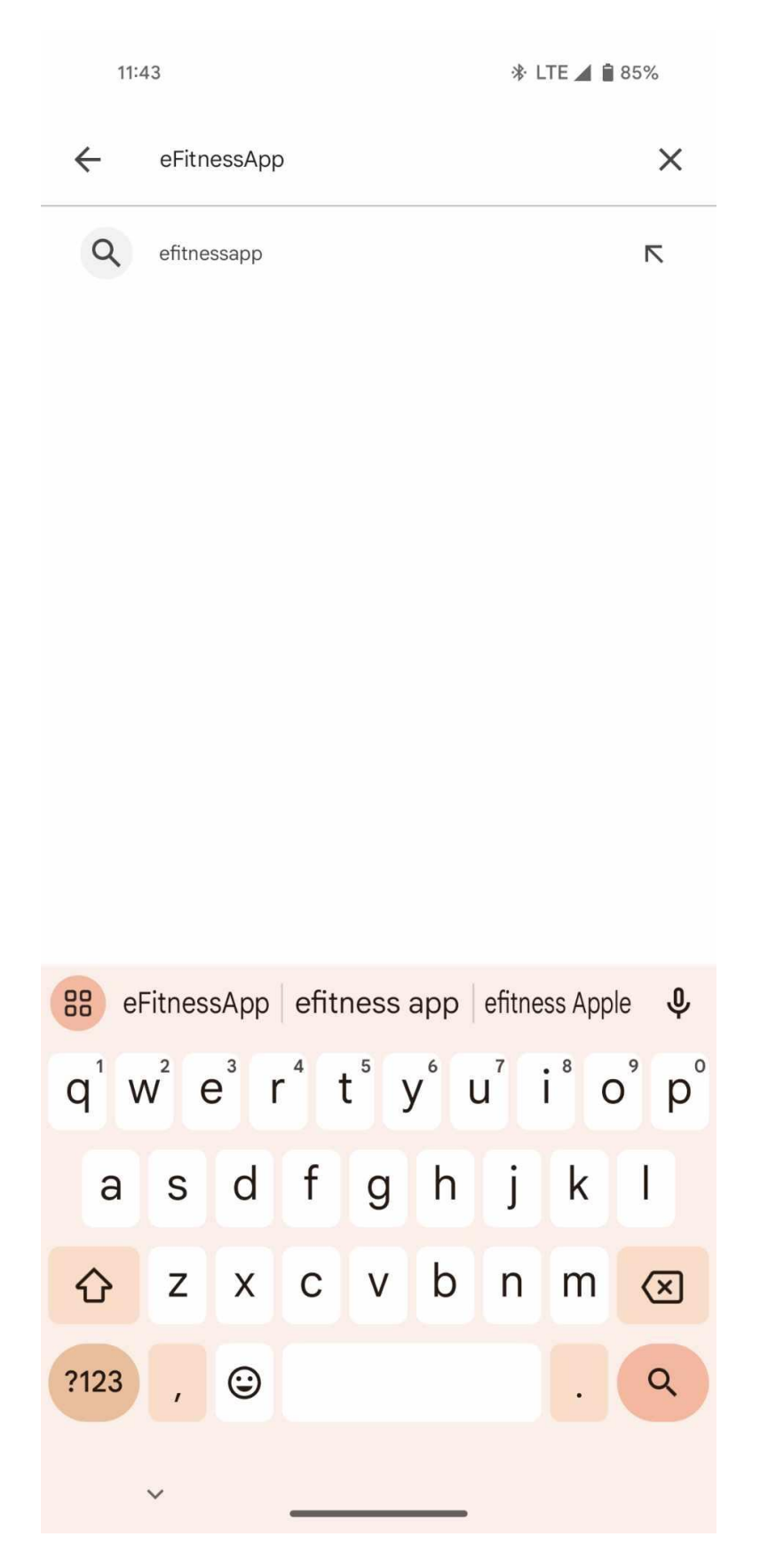

 $\mathsf{Strona}\mathbf{13}$ 

UNIWERSYTET MIKOŁAJA KOPERNIKA W TORUNIU Uniwersyteckie Centrum Sportowe ul. Św. Józefa 17, 87-100 Toruń, tel. +48 56 611 45 81, fax +48 56 611 43 77, e-mail: ucs-sekretariat@umk.pl www.ucs.umk.pl

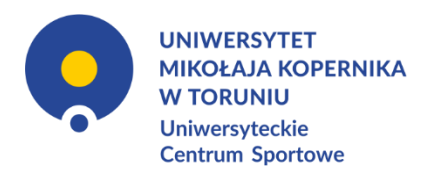

| 11:44                                           |                                    |                            | ∦· LTE ⊿              | 85%           |
|-------------------------------------------------|------------------------------------|----------------------------|-----------------------|---------------|
| $\leftarrow$                                    |                                    |                            | (                     | ર :           |
| ?                                               | eFitness<br>eFitness<br>Zakupy w a | essApp<br>S.A.<br>plikacji |                       |               |
| Odir                                            | nstaluj                            |                            | Otwórz                |               |
| Dostępna n                                      | a inne urz                         | ądzenia                    |                       | ^             |
| Sams<br>Telefon                                 | ung SM-G9                          | 950F                       | Za                    | instaluj      |
| Nowości ●<br>Ostatnia aktualizacja 4 kwi 2024 → |                                    |                            |                       |               |
| Jeszcze raz wy:<br>zaktualizowaną<br>           | słuchaliśmy<br>wersję aplik        | waszych opinii<br>acji:    | i przygotowaliś       | my            |
| ✓ Telefonie •                                   | 4,2 ★                              | Chromebook                 | Tabl                  | ecie • 4,7 ★  |
| <b>Oceń tę apl</b><br>Podziel się swoją         | <b>ikację</b><br><sup>opinią</sup> |                            |                       |               |
|                                                 | $\overleftrightarrow$              | $\overleftrightarrow$      | $\overleftrightarrow$ | $\Delta$      |
| Napisz opinię                                   |                                    |                            |                       |               |
| Pomoc doty                                      | /cząca ap                          | likacji                    |                       | ~             |
| O tej aplika                                    | cji                                |                            |                       | $\rightarrow$ |
| ·                                               | _                                  |                            | •                     |               |

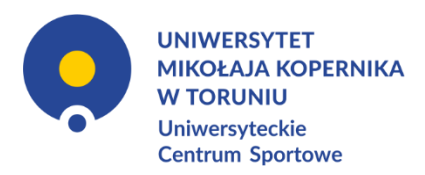

11:48 🞯

\* LTE 🖌 🗎 84%

# Wybierz klub

| QS                                         | Szukaj (miasto lub nazwa)                                                                  |
|--------------------------------------------|--------------------------------------------------------------------------------------------|
| (EMOTION                                   | (E)MOTION – Studio Treningu Personalnego<br>Kościan Os. Jagiellońskie 29-32                |
| (TAN)                                      | 36 MINUT Bulwar Dedala<br>Wrocław Bulwar Dedala 18a                                        |
| Card Card Card Card Card Card Card Card    | <b>36 MINUT Cotex</b><br>Płock Al. marsz. J. Piłsudskiego 35                               |
| (IN ALL ALL ALL ALL ALL ALL ALL ALL ALL AL | <b>36 MINUT Gorzów Wlkp</b><br>Gorzów Wielkopolski Jana Pawła II lok 98-106 lokal nr 3 i 4 |
| (IN)                                       | 36 MINUT Jarocin<br>Jarocin Szubianki 19                                                   |
| (Internet)                                 | 36 MINUT Kalisz<br>Kalisz ul. Górnośląska 71                                               |
|                                            | 36 MINUT Kamionki<br>Kamionki Poznańska 117                                                |
| C. C. C. C. C. C. C. C. C. C. C. C. C. C   | 36 MINUT Kartuzy<br>Kartuzy Krasickiego 2a                                                 |
| (all all all all all all all all all all   | 36 MINUT Konin<br>Konin ul. Chopina 23                                                     |
| (Trained                                   | 36 MINUT Krotoszyn<br>Krotoszyn Galeria Krotoszyńska, I piętro                             |
| L'INA                                      | 36 MINUT Pleszew                                                                           |

UNIWERSYTET MIKOŁAJA KOPERNIKA W TORUNIU Uniwersyteckie Centrum Sportowe ul. Św. Józefa 17, 87-100 Toruń, tel. +48 56 611 45 81, fax +48 56 611 43 77, e-mail: ucs-sekretariat@umk.pl www.ucs.umk.pl

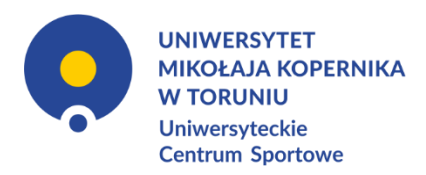

11:48 🞯

\* LTE 🖌 🗎 84%

# Wybierz klub

Q Toruń

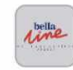

Bella Line Wrzosy Toruń Orląt Lwowskich 9-11

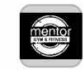

### Mentor Gym&Fitness

Toruń Szosa Chełmińska 177-181

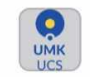

## UCS UMK

Toruń św. Józefa 17

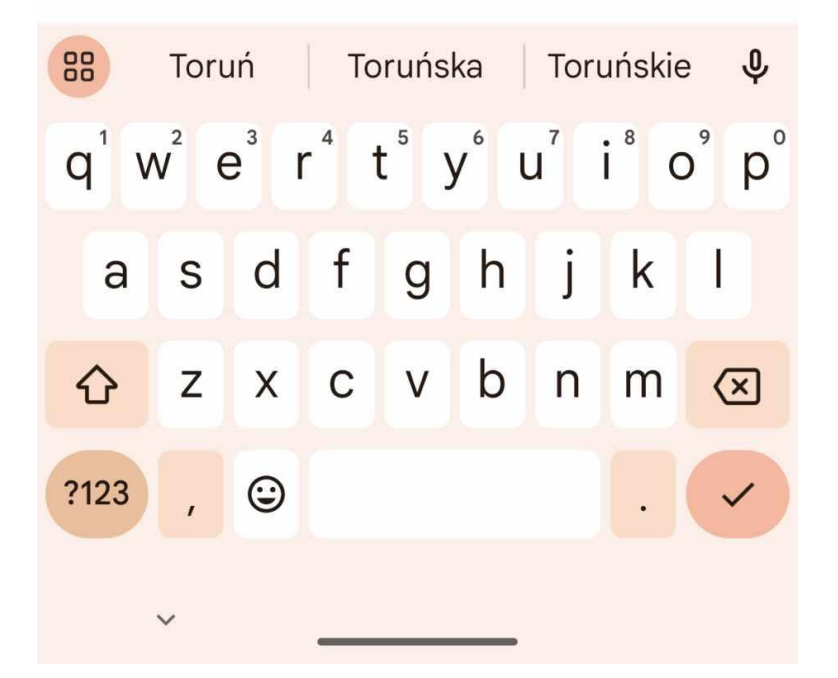

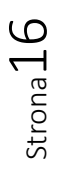

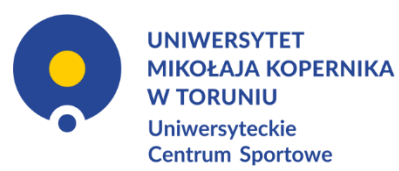

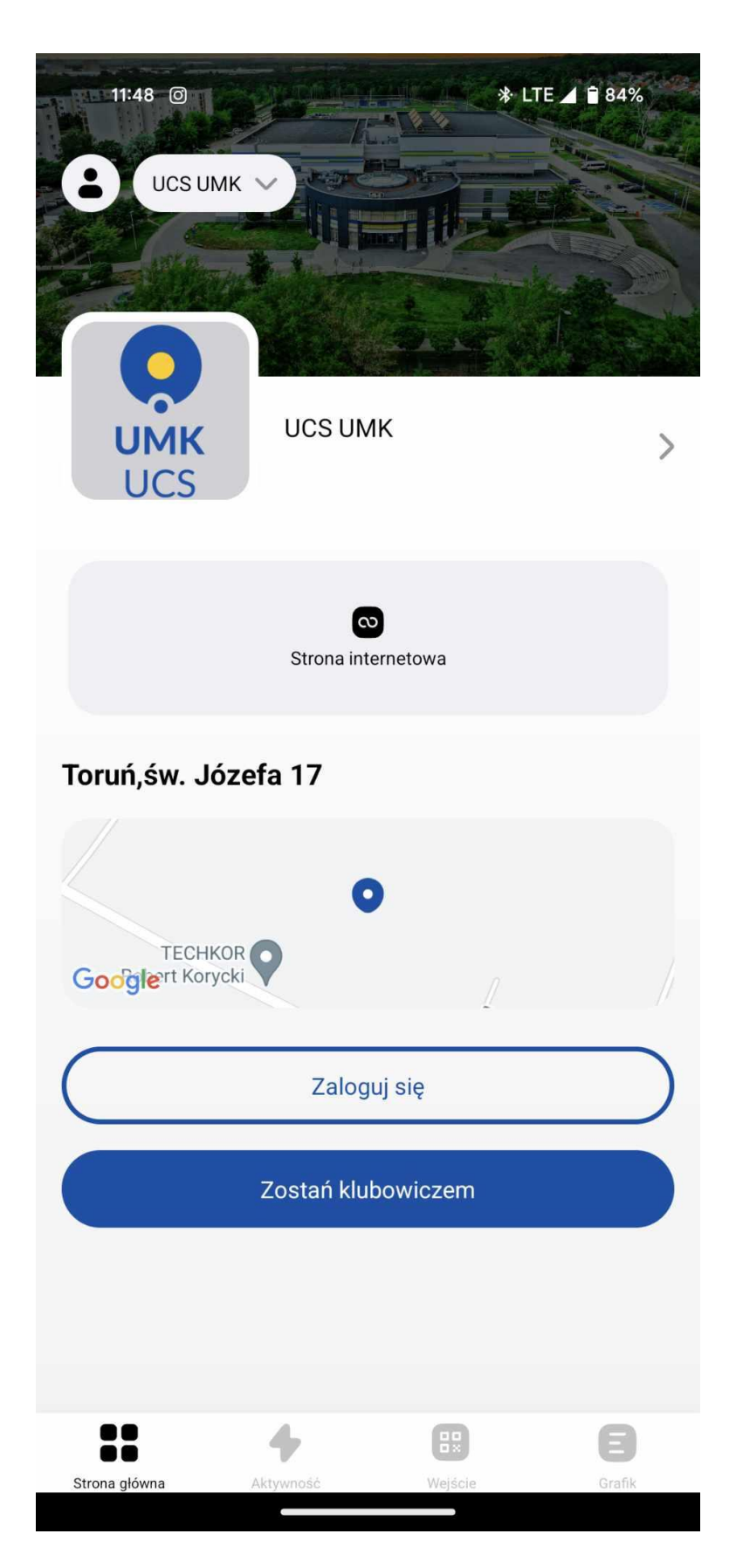

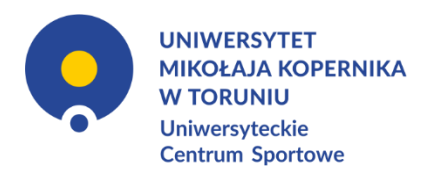

| 11:49 (୦ | ) * LTE 🚄 🔒 84%                      |
|----------|--------------------------------------|
| ×        | Zaloguj się na UCS UMK               |
|          | UMK<br>UCS                           |
| E-Mail   |                                      |
| Hasło    |                                      |
|          | Zapomniałeś hasła?                   |
|          | Zaloguj                              |
|          | Nie jesteś klubowiczem? Dołącz teraz |
|          |                                      |
|          |                                      |
|          |                                      |
|          |                                      |
|          |                                      |

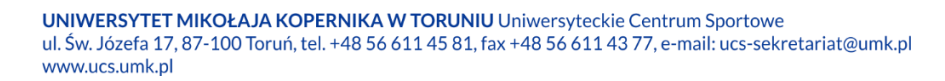

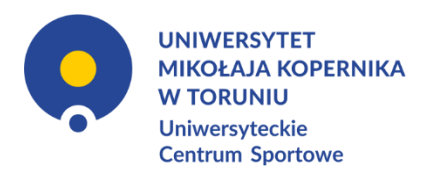

### ZMIANA HASŁA

Skróconą instrukcję zmiany hasła znajdziesz również w wiadomości e-mail, w której otrzymałxś hasło tymczasowe. Powinna ona wyglądać tak:

Witaj!

Przesyłamy dane do logowania do strefy klienta naszego klubu: Hasło: hasło tymczasowe Login: loginem jest Twój adres email podany podczas rejestracji lub numer PESEL

Zalecamy zmianę hasła po pierwszym logowaniu do strefy klienta. Można to zrobić po zalogowaniu się w strefie klienta w opcjach "Moje konto">>"Moje dane">>"Zmień hasło".

Pozdrawiamy,

Uniwersytet Mikołaja Kopernika w Toruniu, Uniwersyteckie Centrum Sportowe

- 8. Wejdź na stronę: <u>https://uniwersytetmikolajakopernika-torun.cms.efitness.com.pl</u>
- 9. W prawym górnym rogu strony kliknij przycisk ZALOGUJ SIĘ
- 10. Aby się zalogować wpisz login i hasło podane przy rejestracji konta.
- 11.W prawym górnym rogu kliknij MOJE KONTO -> Moje dane
- 12. Rozwiń zakładkę Dane podstawowe
- 13. Kliknij przycisk Zmień hasło
- 14. Wpisz:

Stare hasło: hasło tymczasowe

Nowe hasło: nowe hasło

Powtórz hasło: nowe hasło

\*Nowe hasło musi mieć min 8 znaków długości, zawierać cyfrę, znak specjalny oraz małą i dużą literę, np. Haslo12!

strona **1**9

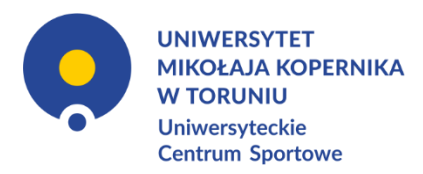

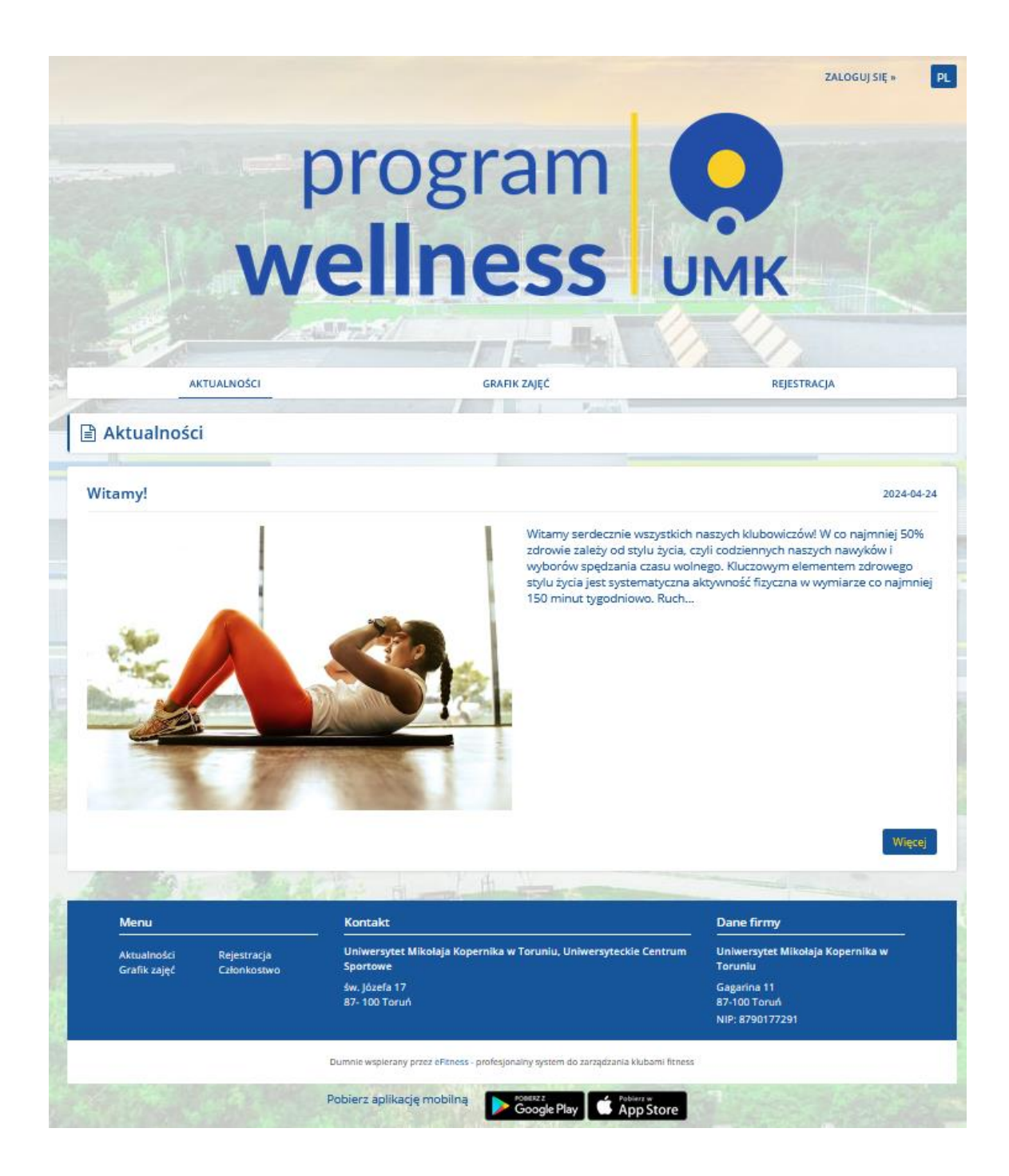

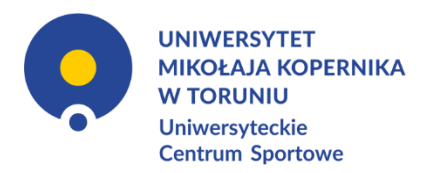

| w           | orogram<br>ellness                                                                                    | ZALOGUJ SIĘ »                                                                                                    |
|-------------|----------------------------------------------------------------------------------------------------|----------------------------------------------------------------------------------------------------|
| AKTUALNOŚCI | GRAFIK ZAJĘĆ                                                                                          | REJESTRACJA                                                                                                    |
| Aktualności |                                                                                                    |                                                                                                    |
| witamy:     | Witamy serdeczni<br>udrowie zależy od<br>wyborów spędzan<br>stylu życia jest ays<br>150 minut tygodni | zuze-oe-ze<br>e wszystkich naszych klubowiczów! W co najmniej 50%<br>stylu życia, czyli codziennych naszych nawyków I<br>ia czasu wolnego. Kluczowym elementem zdrowego<br>tematyczna aktywność fizyczna w wymiarze co najmniej<br>iowo. Ruch |
|             |                                                                                                    | Więsej                                                                                                    |
|             |                                                                                                    |                                                                                                    |
|             |                                                                                                    |                                                                                                    |
|             |                                                                                                    |                                                                                                    |
|             | Pobierz aplikację mobilną 🕑 Google Piny 💰 🕯                                                           | pp Store                                                                                                    |

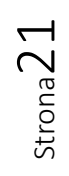

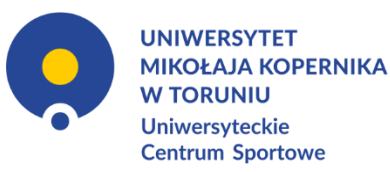

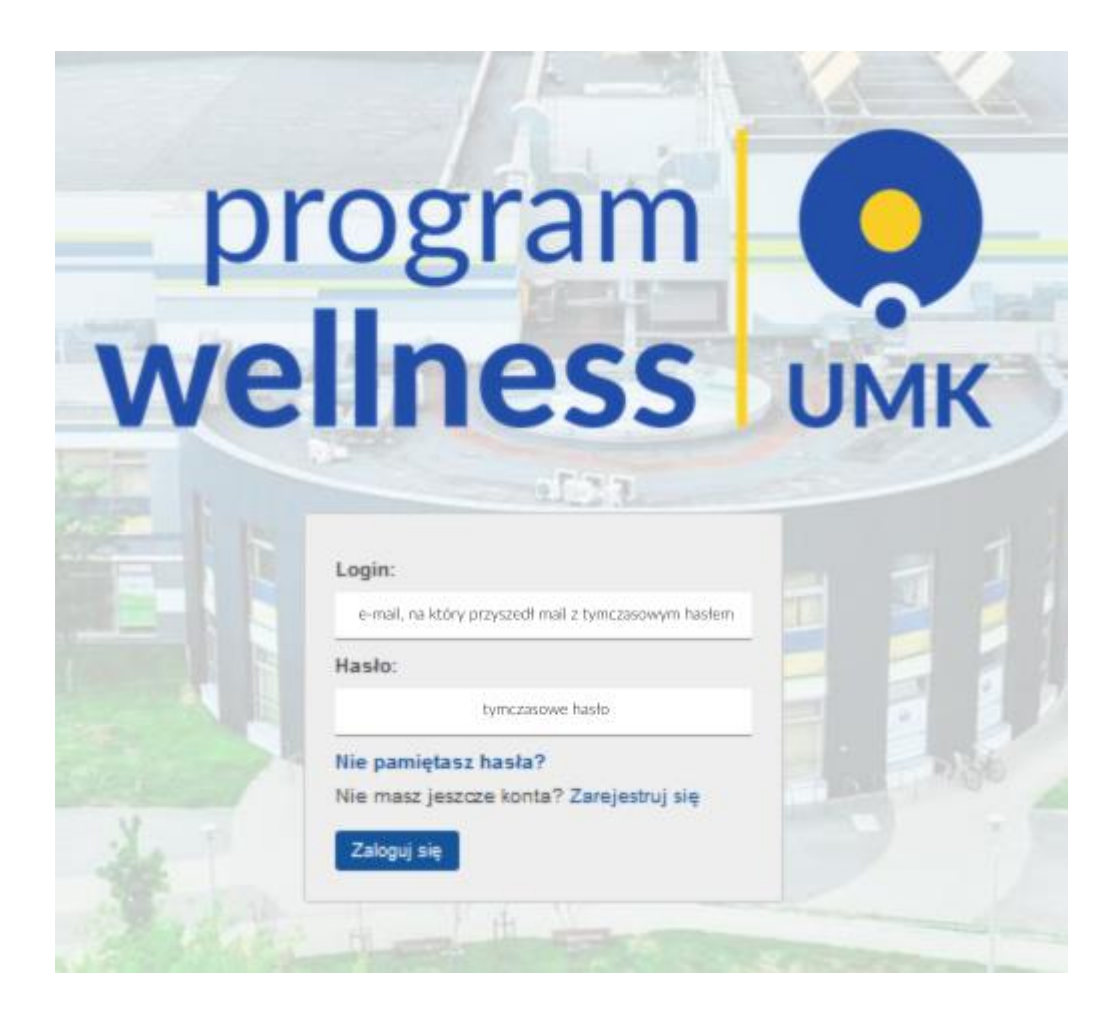

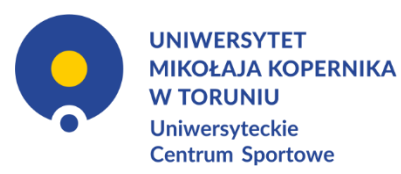

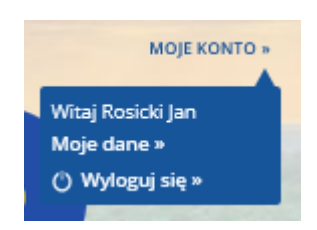

| 🦲 1. Dane                                                  | podstawowe                                                             |                                               |
|------------------------------------------------------------|------------------------------------------------------------------------|-----------------------------------------------|
| Imię                                                       |                                                                        | Jan                                           |
| Nazwisko                                                   |                                                                        | Rosicki                                       |
| Typ dokumen<br>Numer dokun<br>Data urodzen<br>Telefon komó | tu tożsamości<br>nentu<br>ia<br>rkowy                                  | 661 607 443                                   |
| F-mail                                                     |                                                                        | ian rosicki@umk pl                            |
| Hasło                                                      |                                                                        | Zmień hasło                                   |
|                                                            | Zmień hasło                                                            | ×                                             |
|                                                            | Nowe hasło musi<br>znaków długości, za<br>znak specjalny ora<br>literę | mieć min 8<br>awierać cyfrę,<br>z małą i dużą |
|                                                            | Stare hasło                                                            |                                               |
|                                                            | •••••                                                                  |                                               |
|                                                            | Nowe hasło                                                             |                                               |
|                                                            |                                                                        |                                               |

Powtórz hasło

Zmień hasło

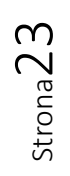

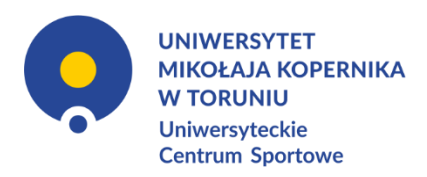

## JAK ZAPISAĆ SIĘ NA ZAJĘCIA? WERSJA PRZEGLĄDARKOWA

- 1. Wejdź na stronę: <u>https://uniwersytetmikolajakopernika-torun.cms.efitness.com.pl</u>
- Jeśli jeszcze tego nie zrobiłxś, zaloguj się.
   W prawym górnym rogu strony kliknij przycisk <u>ZALOGUJ SIĘ</u>
- 3. Kliknij zakładkę GRAFIK ZAJĘĆ
- Wybierz interesujące Cię zajęcia i kliknij w nie. Na dane zajęcia możesz zapisać się maksymalnie z tygodniowym wyprzedzeniem.
- 5. Kliknij przycisk Zapisz się
- 6. Gotowe. W aplikacji oraz na Twój adres e-mail otrzymasz potwierdzenie zapisu.
- Po zapisaniu się możesz także się wypisać. Minimalna liczba osób do rozpoczęcia zajęć – 1.

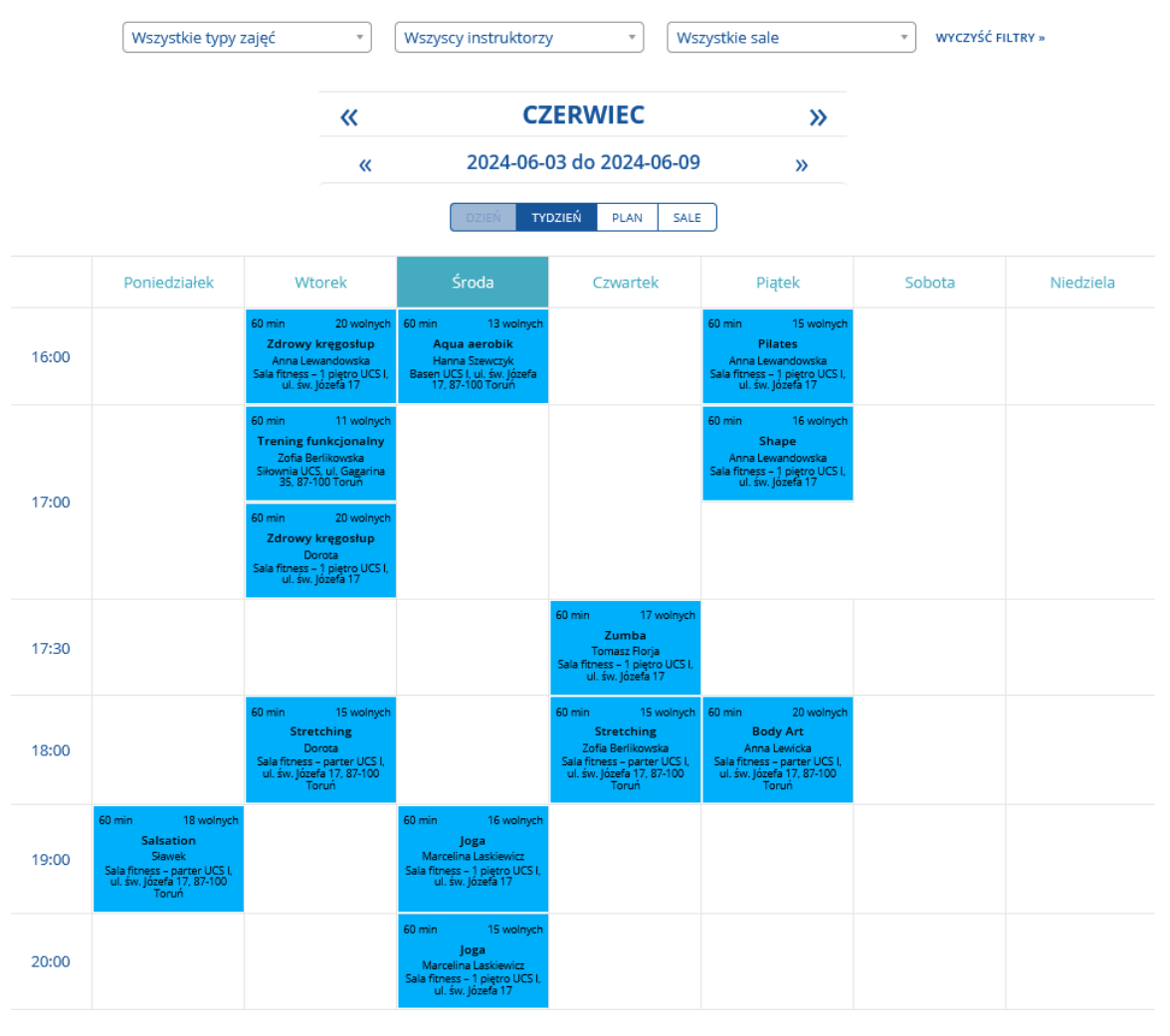

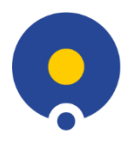

UNIWERSYTET MIKOŁAJA KOPERNIKA W TORUNIU Uniwersyteckie Centrum Sportowe

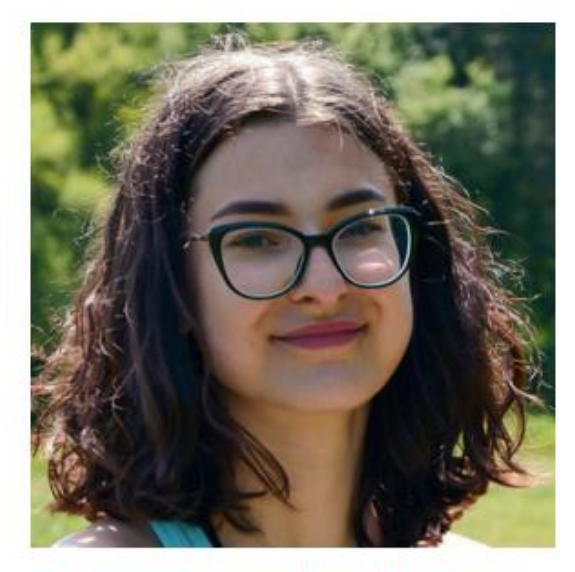

### Laskiewicz Marcelina (Marcelina Laskiewicz)

Nazywam się Marcelina Laskiewicz i jestem nauczycielką hatha yoga. Po godzinach spędzonych na krześle, wspólna praktyka pomoże Ci rozciągnąć i ożywić ciało. Zajęcia są jak balsam dla ciała i umysłu – zrównoważone, dostosowane do Ciebie i Twojego rytmu. Zapraszam do wspólnej praktyki, gdzie bez pośp... Więcej

inne zajęcia tego instruktora »

inne zajęcia tego typu »

# Joga

Praktyka jogi łączy w sobie trening ciała i umysłu, a także jednocześnie pomaga osiągnąć stan uspokojenia i relaksu. Trening składa się z praktykowania różnych pozycji, które wpływają na wzmocnienie mięśni i rozciągnięcie całego ciała.

#### Czas: 60min

Sala: Sala fitness - 1 piętro UCS I, ul. św. Józefa 17

Zapisz się »

### **APLIKACJA MOBILNA**

- 1. Uruchom aplikację eFitnessApp.
- 2. Przejdź w zakładkę Grafik.
- 3. Wybierz interesujące Cię zajęcia i kliknij w nie.
- 4. Kliknij przycisk Zapisz się na zajęcia.
- 5. Gotowe. W aplikacji oraz na Twój adres e-mail otrzymasz potwierdzenie zapisu.
- Po zapisaniu się możesz także się wypisać. Minimalna liczba osób do rozpoczęcia zajęć – 1.

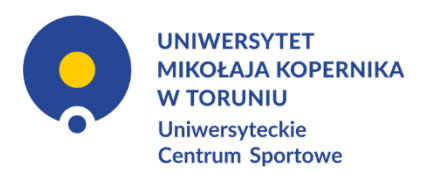

### SPRAWDZANIE OBECNOŚCI

Obecność może być sprawdzana na dwa sposoby. Osoba prowadząca ma prawo sprawdzić obecność poprzez poproszenie o wygenerowanie kodu QR i okazanie go.

- 1. Skanowanie kodu QR w aplikacji mobilnej przez osobę prowadzącą zajęcia.
  - a. Uruchom aplikację eFitnessApp.
  - b. Przejdź w zakładkę Wejście.
  - c. Pokaż osobie prowadzącej wygenerowany kod QR, a ona go zeskanuje.

Prowadzący może ręcznie zaznaczyć obecność w aplikacji lub na swoim profilu pracownika na stronie www.

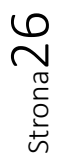